# Atelier traitement d'images

- Une image numérique est composée de petit carrés appelés des **pixels**, comme une mosaïque.
- Chaque pixel possède une couleur.
- Cette couleur est noir ou blanc dans le cas d'une image en deux couleurs, gris plus ou moins foncé dans le cas d'une image en niveaux de gris et une vraie couleur dans le cas d'une image en couleurs.
- La couleur d'un pixel est représentée par un nombre (ou par trois nombres dans le cas d'une image en couleurs).
- La position de chaque pixel dans une image est repérée par un numéro de ligne i et un numéro de colonne j, appelés coordonnées du pixel.
- Pour une image de hauteur H et de largeur L, les numéros de lignes vont de 0 à H-1 et les numéros de colonnes vont de 0 à L-1.
- Attention, la ligne numéro 0 est celle d'en haut !
- La colonne numéro 0 est celle de gauche.

### Images en deux couleurs

### Exercice 1.

- 1. Ouvrir le fichier Maison.txt avec le bloc-note. Voyez-vous la maison?
- 2. Ouvrir le logiciel GIMP, et ouvrir le fichier Maison.txt avec ce logiciel.
- 3. Quel est le nombre représentant la couleur noire pour un pixel? Et pour la couleur blanche?
- 4. Pouvez-vous ajouter une fenêtre au rez-de-chaussée à droite de la porte?
  - Pour effectuer des traitement plus compliqués sur des images plus grandes, on ne change pas les pixels un par un à la main, mais on utilise des logiciels de traitement d'images.
  - Le programme TraitementNoirEtBlanc.py est écrit en langage Python. Il peut-être ouvert, modifié et exécuté à l'aide du logiciel IDLE-Python
  - Il s'agit d'un programme de traitement d'images très simple.
  - À partir d'un fichier image d'entrée, il permet de parcourir chaque ligne de l'image, colonne par colonne, et de modifier la valeur de chaque pixel pour effectuer le traitement souhaité.
  - L'image obtenue est enregistrée dans un fichier de sortie appelé monimage.txt, qui peut être ouvert à l'aide d'un éditeur de texte ou d'un visionneur d'images comme GIMP.
  - Certaines informations sur l'image sont également affichées par le programme.
  - Au départ, aucun traitement n'est réalisé, et l'image de sortie est simplement une copie de l'image d'entrée.

#### Exercice 2.

- 1. Saurez-vous modifier la partie traitement du programme TraitementNoirEtBlanc.py pour que la couleur de chaque pixel de l'image de sortie soit l'inverse de la couleur du pixel correspondant de l'image d'entrée? Vous pouvez vérifier le résultat en visualisant l'image obtenue à partir du fichier Maison.txt comme image d'entrée.
- 2. On souhaite maintenant obtenir une image représentant une inondation qui atteint le quartier de la maison. Autrement dit, on veut tracer une bande noire occupant tout le bas de l'image.
- 3. Ajouter un soleil (carré pour simplifier) dans la partie en haut à droite de l'image de la maison.

- 4. Attention, plus difficile ! Un pixel du contour du dessin est un pixel noir dont au moins un des 8 pixels voisins est blanc. Dans cette question, sur l'image de sortie, on veut afficher les pixels du contour du dessin en noir et tous les autres pixels de l'image en blanc.
- 5. En changeant le nom du fichier contenant l'image d'entrée au début du programme, vous pouvez tester le résultat de certains de vos traitements sur l'image du perroquet Coco400NB.txt.

## Images en niveaux de gris

- Dans une image en niveaux de gris, le gris plus ou moins clair d'un pixel est représenté par un nombre entre 0 et 255.
- Attention, un pixel noir a pour valeur 0 et un pixel blanc a pour valeur 255!
- Le programme TraitementGris.py fonctionne sur le même principe que le programme précédent, mais pour des images en niveaux de gris.

### Exercice 3.

- 1. Créer une image représentant l'image Coco400Gris.txt en négatif.
- 2. Créer une image représentant Coco avec la tête en bas.
- 3. On veut créer une image représentant le perroquet en applats noirs et blancs. Pour cela, on décide que tous les pixels clairs sur l'image d'entrée deviendront blancs sur l'image de sortie, et que tous les pixels sombres deviendront noirs.
- 4. On décide maintenant de fixer quatre paliers de couleurs : noir (0), gris foncé (85), gris clair (170) et blanc (255), et pas simplement deux.
- 5. Attention, plus difficile! On se fixe un écart (par exemple 90), et on décide qu'un pixel du contour du dessin est un pixel dont la couleur différe d'au moins cet écart de la couleur d'au moins un de 4 pixels voisins. Dans cette question, sur l'image de sortie, on veut afficher les pixels du contour du dessin en noir et tous les autres pixels de l'image en blanc.

## Images en couleurs

- Dans une image en couleurs au format RVB, pour Rouge, Vert, Bleu (en Anglais on dit RGB, je vous laisse deviner pourquoi), la couleur de chaque pixel est codée par trois nombres compris entre 0 et 255.
- Le premier nombre correspond au rouge, le deuxième au vert et le troisième au bleu.
- Un pixel rouge vif a ainsi pour valeurs 255 0 0, un pixel vert vif a pour valeurs 0 255 0 et un pixel bleu vif a pour valeurs 0 0 255.
- Un pixel dont la valeur du premier nombre est plus grande que les deux autres a une couleur à dominante rouge.
- En donnant des valeurs variables aux trois nombres, on obtient des couleurs intermédiaires, mais la prévision du résultat demande une certaine habitude. Ainsi, un pixel de valeurs 255 255 0 sera jaune vif, un pixel de valeurs 255 00 255 sera plutôt violet vif.
- Le programme TraitementCouleurs.py fonctionne sur le même principe que les deux précédents.

### Exercice 4.

- 1. Le perroquet de l'image Coco400Couleurs.txt est rouge. Que peut-on dire des valeurs des pixels?
- 2. Le programme TraitementCouleurs.py permet de transformer Coco en perroquet vert ou en perroquet bleu. Pouvez-vous expliquer comment fonctionne le traitement?